# 恢復Supervisor Engine show module命令中缺失 的MSFC

### 目錄

 簡介

 必要條件

 需求

 採用元件

 慣例

 復原程式

 MSFC處於ROMmon狀態

 MSFC具有不正確或缺少的啟動語句

 MSFC的Cisco IOS軟體映像損壞或丟失

 MSFC的配置暫存器不正確

 MSFC在啟動模式下停滯

 在機箱中的雙管理引擎中恢復備用管理引擎MSFC

 相關資訊

## <u>簡介</u>

本檔案將說明在Catalyst 6500/6000 Supervisor Engine的**show module**指令輸出中,當多層交換器 功能卡(MSFC)遺失或處於other狀態時如何將其復原。當缺少MSFC時,通常將此原因歸結為自 MSFC上次運行以來重新載入Supervisor Engine。當MSFC處於other狀態時,通常將此原因歸結為 自MSFC上次操作以來未能重新載入Supervisor Engine。

## 必要條件

### <u>需求</u>

思科建議您瞭解本節中的資訊。

以下是show module命令在缺少MSFC時的輸出範例:

Cat6500 (enable) show module

| Mod | Slot Ports Module-Typ |   |           | pe          | Model            | Sub | Status |
|-----|-----------------------|---|-----------|-------------|------------------|-----|--------|
|     |                       |   |           | ·           |                  |     |        |
| 1   | 1                     | 2 | 1000BaseX | Supervisor  | WS-X6K-SUP1A-2GE | yes | ok     |
| Mod | Module-Name           |   |           | Serial-Num  |                  |     |        |
| 1   |                       |   |           | SAD040200B3 |                  |     |        |

Cat6500 (enable) session 15

Module 15 is not installed.

以下是MSFC處於另一狀態時show module命令的輸出示示例:

Cat6500 (enable) show module

| Mod | Slot | Ports | Module-Type               | Model            | Sub | Status |
|-----|------|-------|---------------------------|------------------|-----|--------|
|     |      |       |                           |                  |     |        |
| 1   | 1    | 2     | 1000BaseX Supervisor      | WS-X6K-SUP1A-2GE | yes | ok     |
| 15  | 1    | 1     | Multilayer Switch Feature | WS-F6K-MSFC      | no  | other  |

Cat6500 (enable) session 15

Trying Router-15... !--- The session is not created. Press Ctrl-C to escape.

**注意:**在本例中,Supervisor Engine和MSFC駐留在插槽1中。因此,您必須發出**session 15**命令才 能連線到MSFC。如果MSFC位於插槽2中,請發出**session 16**命令以連線到該MSFC。

此清單指明在**show module**命令輸出中缺少MSFC或MSFC處於其狀態的最常見原因。如需進一步的 資訊和復原程式,請參閱本檔案的對應章節:

- MSFC處於ROM監視器(ROMmon)狀態。
- MSFC有不正確或缺少引導語句。
- MSFC的Cisco IOS®軟體映像損壞或丟失。
- MSFC具有不正確的配置暫存器。
- MSFC在啟動模式下停滯。

### <u>採用元件</u>

本檔案所述內容不限於特定軟體或硬體版本。

### <u>慣例</u>

如需文件慣例的詳細資訊,請參閱思科技術提示慣例。

## <u>復原程式</u>

### MSFC處於ROMmon狀態

當MSFC處於ROMmon狀態時,本節中的輸出來自**show module**命令。

注意:發出以下session命令之一:

- 如果要恢復的MSFC位於插槽1中的Supervisor Engine模組中,請發出session 15命令。
- •如果MSFC位於插槽2中,請發出session 16命令。

**註:如果**待命Supervisor Engine的MSFC無法訪問,請在繼續操作之前,參閱本文<u>中「在機箱中的</u> 雙Supervisor Engine中恢復待命Supervisor Engine MSFC」一節中的說明。 Cat6500 (enable) session 15

Trying Router-15...

Cat6500> (enable) **show module 15** Module 15 is not installed. 以下過程將指導您在MSFC處於ROMmon狀態時對其進行恢復:

- 1. 通過控制檯埠連線連線到Supervisor Engine。注意:不要通過Telnet進行連線。
- 2. 在提示時發出switch console命令。

Cat6500 (enable) **switch console** 

Trying Router-15... Connected to Router-15. Type ^C^C^C to switch back... !--- Press Enter here.

rommon 1 >

如果您能夠訪問MSFC的ROMmon,請繼續執行步驟13。

3. 如果無法訪問ROMmon(如步驟2所示),請完成以下步驟:重設Supervisor Engine交換器。 重設交換器後,一旦能夠存取Supervisor Engine指令提示,便會發出switch console指令。此時,您應該能夠看到MSFC啟動。立即按Ctrl-Break以進入MSFC ROMmon。如果能夠訪問 MSFC rommon >,請繼續執行步驟13。註:輸入的Break順序取決於使用的終端模擬軟體和作業系統。例如,Microsoft Windows 2000上的超級終端機使用Ctrl-Break作為break序列。如需 詳細資訊,請參閱密碼復原期間的標準 Break 按鍵順序組合。如果嘗試訪問MSFC ROMmon失敗,請關閉交換機電源,然後物理刪除MSFC bootflash。這些圖以紅色箭頭顯示 物理bootflash位置:MSFC的Bootflash位置

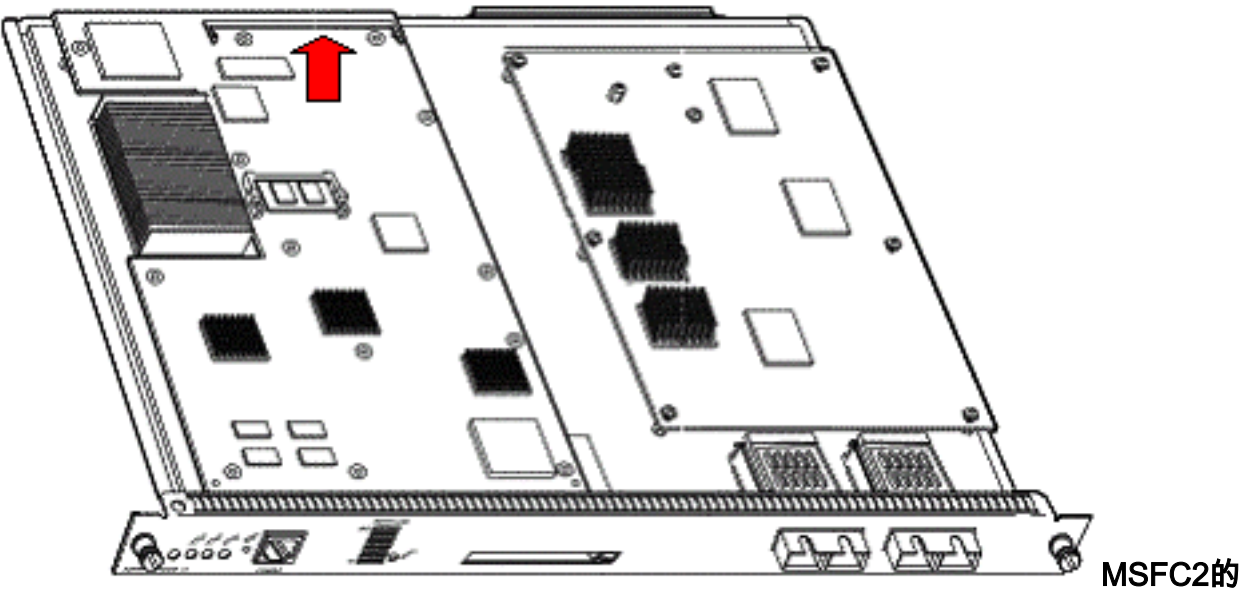

Bootflash位置於2001年11月前發貨

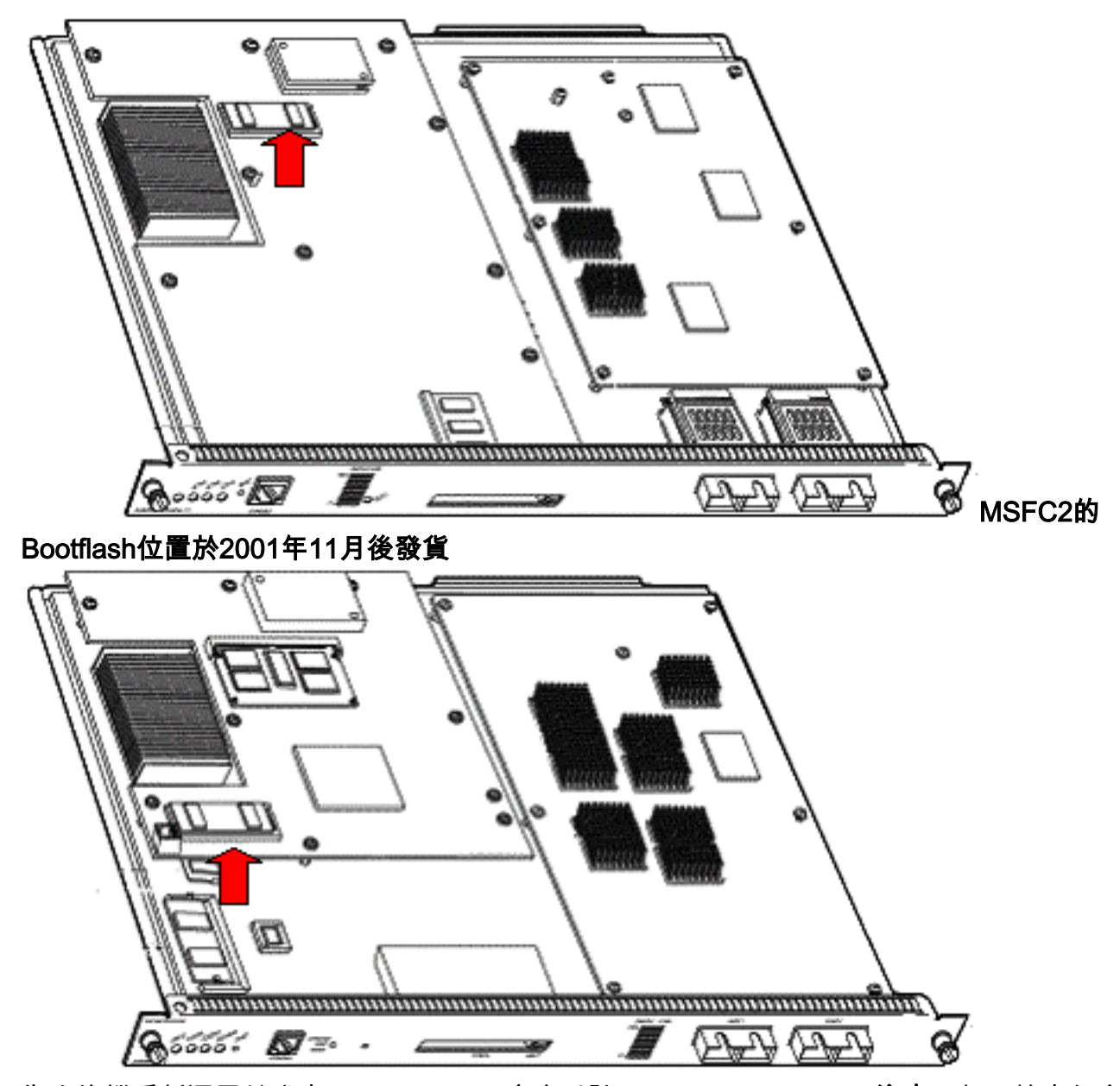

- 4. 為交換機重新通電並發出switch console命令以訪問MSFC ROMmon。注意:如果輸出仍會在 螢幕上滾動,或者沒有顯示rommon >,請向MSFC傳送中斷順序。如需詳細資訊,請參閱密碼 復原期間的標準Break按鍵順序組合。
- 5. 在提示符下,發出**set**命令以顯示當前的ROMmon引導變數設定。 rommon 2 > **set**

```
PS1=rommon ! >
BOOTLDR=bootflash:c6msfc-boot-mz.121-6.E
BOOT=bootflash:c6msfc-jsv-mz.121-6.E,1;?=1
```

6. 發出BOOT=命令和BOOTLDR=命令以重設BOOT和BOOTLDR變數。注意:這些命令區分大 小寫。

rommon 2 > **BOOT=** 

rommon 3 > **BOOTLDR=** 

- 7. 發出**confreg 0x0**命令,將配置暫存器設定為0x0。**注意:**此命令區分大小寫。 rommon 4 > **confreg 0x0**
- 8. 在提示符下,發出**sync**命令以同步啟動和配置暫存器設定,然後發出**reset**命令。 rommon 5 > **sync**

rommon 6 > reset

System Bootstrap, Version 12.0(3)XE, RELEASE SOFTWARE Copyright (c) 1998 by cisco Systems, Inc. Cat6k-MSFC platform with 131072 Kbytes of main memory

9. MSFC重置後,發出set命令以驗證設定是否已儲存。

rommon 1 > **set** 

```
PS1=rommon ! >
BOOT=
BOOTLDR=
CONFREG=0x0
```

10. 關閉交換機電源並重新插入MSFC bootflash。

- 11. 開啟交換器電源並發出switch console命令以存取MSFC。
- 12. 發出**dir bootflash:**命令以顯示MSFC bootflash的內容:

rommon 1 > **dir bootflash:** 

File size Checksum File name
1730952 bytes (0x1a6988) 0x880dbda7 c6msfc-boot-mz.121-6.E1.bin
12212028 bytes (0xba573c) 0xbe32bc20 c6msfc-jsv-mz.121-8a.E2

13. 發出**boot bootflash:**命令。請務必指定適當的系統映像(jsv、dsv、isv),以便**dir bootflash:**顯示命令輸出。**注意:**不要在檔名中用「boot」指定映像。

rommon 1 > boot bootflash:c6msfc-jsv-mz.121-8a.E2

### 14. 按**Return**開始使用。

如果此過程無法恢復MSFC,請聯絡<u>Cisco技術支援</u>。

### MSFC具有不正確或缺少的啟動語句

如果儲存的配置丟失或引導語句不正確,MSFC將無法正確引導。本節顯示包含不正確或缺少引導 語句的MSFC的示例命令輸出,並詳細介紹解決此問題的過程。

#### MSFC#dir bootflash:

Directory of bootflash:/ 1 -rw- 1730952 Mar 27 2001 13:11:10 c6msfc-boot-mz.121-6.E1.bin 2 -rw- 12212028 Jul 16 2001 10:52:05 c6msfc-jsv-mz.121-8a.E2 15990784 bytes total (2047548 bytes free)

MSFC#**show** run

Building configuration... Current configuration : 274 bytes ! version 12.1 service timestamps debug uptime

```
service timestamps log uptime
no service password-encryption
!
hostname MSFC
!
boot system flash bootflash:c6msfc-wrong-image.bin
```

#### 完成以下步驟即可解決此問題:

#### 1. 刪除不正確的引導語句。

MSFC(config)#no boot system flash bootflash:c6msfc-wrong-image.bin

2. 新增正確的引導語句。 MSFC(config)#boot system flash bootflash:c6msfc-jsv-mz.121-8a.E2

MSFC(config)#**^Z** 

MSFC#
00:04:23: %SYS-5-CONFIG\_I: Configured from console by console

MSFC#**show** run

```
Building configuration...
Current configuration : 275 bytes
!
version 12.1
service timestamps debug uptime
service timestamps log uptime
no service password-encryption
!
hostname MSFC
!
boot system flash bootflash:c6msfc-jsv-mz.121-8a.E2
```

**附註:** 重新載入MSFC之前,請務必先儲存組態。發出write memory指令或copy running-config startup-config指令。

請務必正確配置bootldr語句並指定所需的啟動映像。以下是顯示如何正確設定和驗證bootldr語句的 命令輸出範例:

MSFC#**dir** 

```
Directory of bootflash:/

1 -rw- 1730952 Mar 27 2001 13:11:10 c6msfc-boot-mz.121-6.E1.bin

2 -rw- 12212028 Jul 16 2001 10:52:05 c6msfc-jsv-mz.121-8a.E2

15990784 bytes total (316064 bytes free)
```

MSFC #show run

```
Building configuration...
Current configuration : 326 bytes
!
version 12.1
service timestamps debug uptime
service timestamps log uptime
no service password-encryption
!
hostname MSFC
!
```

```
boot system flash bootflash:c6msfc-jsv-mz.121-8a.E2
boot bootldr bootflash:c6msfc-wrong-boot-image.bin
```

#### MSFC#configure terminal

Enter configuration commands, one per line. End with CNTL/Z.

MSFC(config)#no boot bootldr bootflash:c6msfc-wrong-boot-image.bin

MSFC(config)#boot bootldr bootflash:c6msfc-boot-mz.121-6.E1.bin

MSFC(config)#**^Z** 

#### MSFC#show run

```
00:13:05: %SYS-5-CONFIG_I: Configured from console by consolen
Building configuration...
Current configuration : 326 bytes
!
version 12.1
service timestamps debug uptime
service timestamps log uptime
no service password-encryption
!
hostname MSFC
!
boot system flash bootflash:c6msfc-jsv-mz.121-8a.E2
boot bootldr bootflash:c6msfc-boot-mz.121-6.E1.bin
```

### MSFC的Cisco IOS軟體映像損壞或丟失

如果引導變數正確,但MSFC仍無法載入,則Cisco IOS軟體映像可能會損壞或丟失。

您可以發出**switch console**命令,以便觀察MSFC重新載入後的啟動。這有助於您診斷引導問題。它 需要物理控制檯連線。如果您使用作業階段{**15**,則重新載入時**MSFC作業階段會遺失 | 16**}命令以訪 問MSFC。

發出verify命令以檢查映像完整性。

#### MSFC#**dir**

Directory of bootflash:/ 1 -rw- 1730952 Mar 27 2001 13:11:10 c6msfc-boot-mz.121-6.E1.bin 2 -rw- 12212028 Jul 16 2001 10:52:05 c6msfc-jsv-mz.121-8a.E2 15990784 bytes total (316064 bytes free)

#### MSFC#verify c6msfc-jsv-mz.121-8a.E2

Verified c6msfc-jsv-mz.121-8a.E2

此外,您還可以比較dir命令或show bootflash:命令報告。您可以在<u>Software Download Center</u>(僅 限註冊客戶)中參考正確的檔案大小 。

如果在確認啟動變數、映像完整性和<u>配置暫存器</u>後MSFC無法正確啟動,則可能是快閃記憶體裝置

發生故障或損壞。在更換快閃記憶體裝置之前,發出format bootflash:命令設定裝置的格式。通過 TFTP下載新映像以完成格式。

**注意:**您可以使用TFTP將軟體映像檔案從PC傳輸到您的裝置。本檔案是使用Cisco TFTP伺服器應 用程式的輸出編寫的。思科已終止此應用程式並且不再支援它。如果您沒有TFTP伺服器,請從另一 個源獲取任何第三方TFTP伺服器應用程式。

**注意:**格式化快閃記憶體裝置時請小心。如果在下載新映像之前重新載入MSFC,則必須使用 Xmodem恢復MSFC。如果格式化快閃記憶體裝置並更換映像,但此操作不起作用,請調查是否更 換了快閃記憶體裝置。

### **MSFC的配置暫存器不正確**

配置暫存器是一個值,除了指示其他變數之外,它還指示MSFC引導行為。發出show boot指令或 show version指令以驗證此值。

#### MSFC #show boot

BOOT variable = bootflash:c6msfc-jsv-mz.121-8a.E2,1
CONFIG\_FILE variable =
BOOTLDR variable = bootflash:c6msfc-boot-mz.121-6.E1.bin
Configuration register is 0x102

#### MSFC#**show version**

Cisco Internetwork Operating System Software IOS (tm) MSFC Software (C6MSFC-JSV-M), Version 12.1(8a)E2, EARLY DEPLOYMENT RELEASE SOFTWARE (fc1) TAC Support: http://www.cisco.com/tac Copyright (c) 1986-2001 by cisco Systems, Inc. Compiled Fri 03-Aug-01 14:23 by hqluong Image text-base: 0x60008950, data-base: 0x61928000 ROM: System Bootstrap, Version 12.0(3)XE, RELEASE SOFTWARE BOOTFLASH: MSFC Software (C6MSFC-BOOT-M), Version 12.1(6)E1, EARLY DEPLOYMENT RELEASE SOFTWARE (fc1) MSFC uptime is 3 minutes System returned to ROM by reload at 19:20:19 UTC Sun Sep 3 2000 Running default software cisco Cat6k-MSFC (R5000) processor with 57344K/8192K bytes of memory. Processor board ID SAD04010CCY R5000 CPU at 200Mhz, Implementation 35, Rev 2.1, 512KB L2 Cache Last reset from power-on Bridging software. X.25 software, Version 3.0.0. SuperLAT software (copyright 1990 by Meridian Technology Corp). TN3270 Emulation software. 123K bytes of non-volatile configuration memory. 4096K bytes of packet SRAM memory. 16384K bytes of Flash internal SIMM (Sector size 256K). Configuration register is **0x102** 

更改配置*暫存器*變數後,無需將MSFC(或任何思科路由器)配置寫入記憶體。正確的配置暫存器 設定包括0x102和0x2102。

此命令輸出示例說明如何更正配置暫存器:

#### MSFC#**show boot**

BOOT variable = bootflash:c6msfc-jsv-mz.121-8a.E2,1 CONFIG\_FILE variable = BOOTLDR variable = bootflash:c6msfc-boot-mz.121-6.E1.bin Configuration register is **0x0** 

#### MSFC#configure terminal

Enter configuration commands, one per line. End with CNTL/Z.

MSFC(config)#config-register 0x102

MSFC#**show boot** 

BOOT variable = bootflash:c6msfc-jsv-mz.121-8a.E2,1 CONFIG\_FILE variable = BOOTLDR variable = bootflash:c6msfc-boot-mz.121-6.E1.bin Configuration register is 0x0 (will be 0x102 at next reload) 有關config-register命令的詳細資訊,請參閱<u>啟動命令</u>。

### MSFC在啟動模式下停滯

MSFC可能由於以下任何原因而停滯在引導模式中:

- 快閃記憶體中的映像的實際檔案名稱與boot指令中使用的檔案名稱不相符
- 錯誤的引導語句
- 配置暫存器值不正確
- Cisco IOS軟體映像損壞或丟失

#### <u>因應措施</u>

- 如果快閃記憶體中的映像的實際檔案名稱與boot指令中使用的檔案名稱不相符,請修正不相符 ,然後重新啟動MSFC。
- 如果啟動語句不正確,請完成<u>MSFC Has an incorrect or Missing Boot Statement</u>一節中的步驟 。
- 如果配置暫存器不正確,請完成MSFC Has an incorrect Configuration Register一節中的步驟。
- 如果Cisco IOS軟體映像損壞或丟失,請完成<u>MSFC Has a Corrupted or Missing Cisco IOS</u> <u>Software Image</u>一節中的步驟。

## 在機箱中的雙管理引擎中恢復備用管理引擎MSFC

本文到目前為止所討論的恢復程式適用於在配備單個Supervisor引擎或配備雙Supervisor引擎的機箱 中恢復屬於活動Supervisor引擎的MSFC。在雙Supervisor Engine交換機中,待命Supervisor Engine的控制檯被鎖定,只有活動Supervisor Engine的控制檯可用。由於MSFC沒有物理外部控制 檯埠,您必須發出switch console命令才能訪問活動Supervisor引擎MSFC的控制檯。

**註:在本節的范**例中,作用中Supervisor Engine/MSFC位於插槽1中,而備用Supervisor Engine/MSFC位於插槽2中。如果備用Supervisor Engine/MSFC位於插槽1中,而作用中Supervisor Engine/MSFC位於插槽2中,請將對「16」的所有引用替換為「15」。

有兩個選項可以恢復顯示為模組16的備用Supervisor Engine中存在的MSFC:

- 1. 從目前作用中Supervisor Engine發出switch supervisor指令,使需要復原MSFC的Supervisor Engine處於作用中。這會故障轉移到第二個Supervisor Engine。您可以按照<u>恢復過程</u>操作 ,因為原來的待命Supervisor Engine現在是作用中Supervisor Engine,而且控制檯可以訪問 。這種方法很簡單,但也有缺點。此過程可能會中斷網路操作,直到恢復MSFC。因此,請在 計畫維護時段或在不太苛刻的場合使用此方法。如果有備用機箱,您可以從當前機箱中移除待 命Supervisor Engine,將其安裝在備用機箱中,然後恢復它,而不會對生產交換機的當前操作 產生不利影響。
- 2. 有種干擾較小的方法可在備用Supervisor Engine中啟用MSFC恢復,而無需網路停機。若要前 往待命Supervisor Engine MSFC的控制檯,請從作用中Supervisor Engine發出switch console 16指令。此命令為需要恢復的MSFC啟用備用Supervisor Engine控制檯。將終端機連線到待命 Supervisor Engine的控制檯。然後,您可以將恢復過程用於活動Supervisor Engine MSFC恢 復。

完成MSFC的恢復後,按三次**Ctrl-C**,以便重新啟用活動Supervisor Engine上的控制檯埠。與以前 一樣,備用管理引擎上的控制檯再次被鎖定。

## 相關資訊

- <u>首次啟動MSFC</u>
- 密碼復原期間的標準Break按鍵順序組合
- LAN 產品支援頁面
- LAN 交換支援頁面
- 技術支援與文件 Cisco Systems